## 구글 MEET를 활용한 실시간 화상 수업 및 강의 녹화

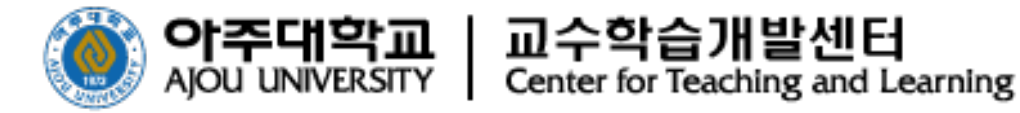

#### 1 구글 MEET 개요 2 구글 MEET 시작하기

1) 시작하기 (구글 캘린더, 아주 메일)

목

- 2) 기본 구성 (시작, 화면구성, 종료)
- 3) 강의 활용하기 (기능 소개)
- 3 구글 MEET 녹화하기

1) 녹화 방법

2) 녹화 콘텐츠 확인 (다운로드, 링크 복사)

#### 4 구글 MEET 녹화 콘텐츠 업로드

- 1) 폴더 생성 방법
- 2) 콘텐츠 생성 방법
- 3) 콘텐츠 업로드 방법
- 4) 출석설정방법
- 5) 유의사항

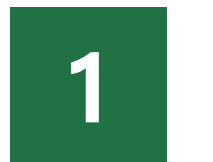

### 구글 MEET 개요

#### 1 동영상 콘텐츠 자체제작 개요 및 유의사항

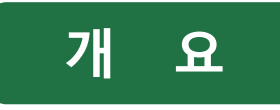

• 다음 브라우저를 사용해야 함

| 구글 MEET 지원가능 브라우저                         |
|-------------------------------------------|
| Chrome 브라우저                               |
| Microsoft <sup>®</sup> Edge <sup>®</sup>  |
| Mozilla <sup>®</sup> Firefox <sup>®</sup> |
| Opera®                                    |
| Apple <sup>®</sup> Safari <sup>®</sup>    |

- 최대 접속인원
- 250명

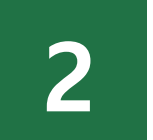

### 구글 MEET 시작하기

- 1) 구글 캘린더로 시작하기
- 2) 핸드폰을 활용한 방법
- 3) 영상 URL을 활용한 방법

#### 2 동영상 콘텐츠 제작방법 1) 시작하기 : 구글 캘린더로 시작

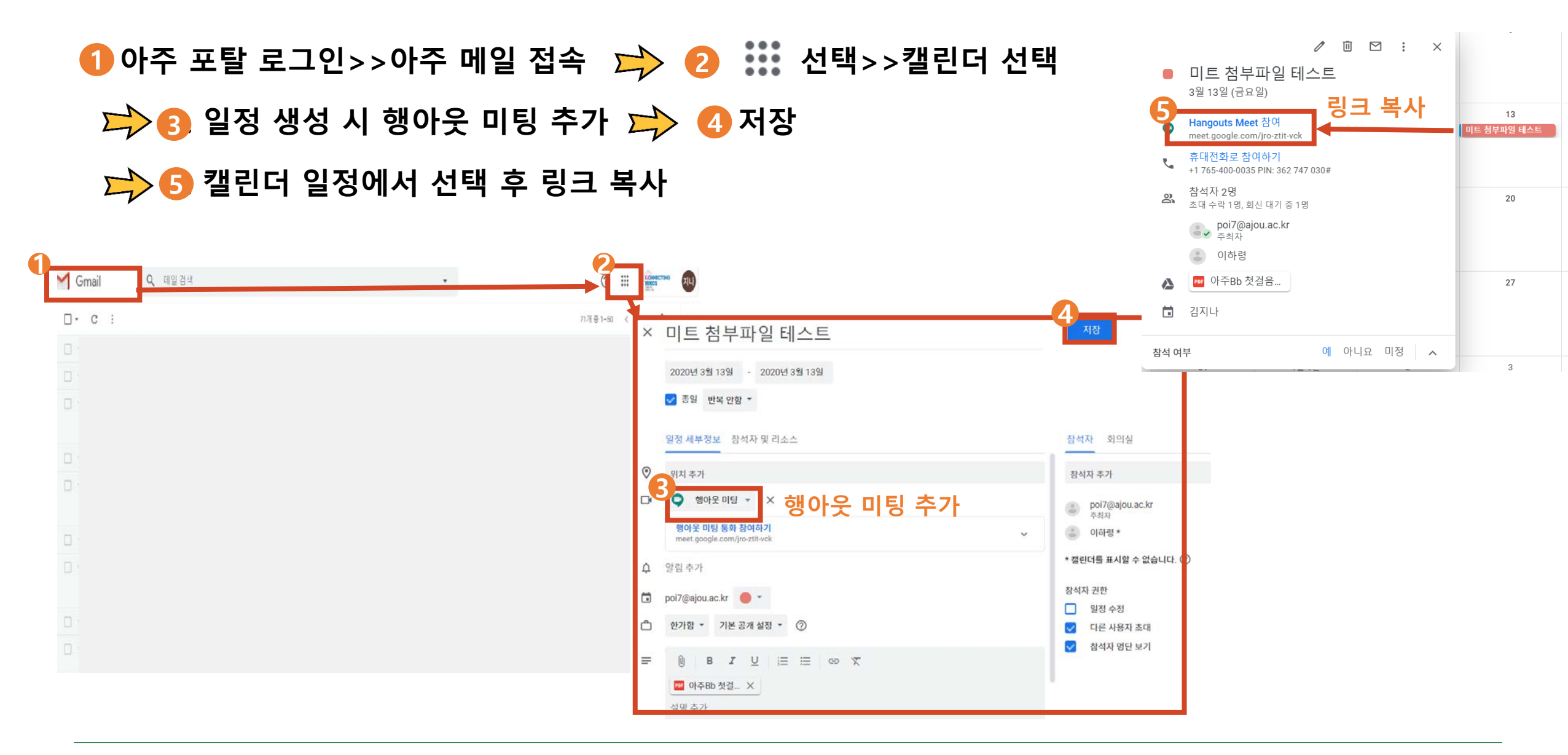

#### 2 동영상 콘텐츠 제작방법 1) 시작하기 : 구글 캘린더로 시작

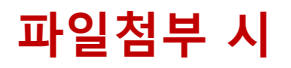

# 1 이전 페이지 3번까지 실시 ☆ 2 강의자료로 사용 할 첨부 파일 첨부 ☆ ☆ 3 저장 ☆ 4 캘린더 내에서 일정 클릭 후 링크복사 ○ ○ ○ ○ ○ ○ ○ ○ ○ ○ ○ ○ ○ ○ ○ ○ ○ ○ ○ ○ ○ ○ ○ ○ ○ ○ ○ ○ ○ ○ ○ ○ ○ ○ ○ ○ ○ ○ ○ ○ ○ ○ ○ ○ ○ ○ ○ ○ ○ ○ ○ ○ ○ ○ ○ ○ ○ ○ ○ ○ ○ ○ ○ ○ ○ ○ ○ ○ ○ ○ ○ ○ ○ ○ ○ ○ ○ ○ ○ ○ ○ ○ ○ ○ ○ ○ ○ ○ ○ ○ ○ ○ ○ ○ ○ ○ ○ ○ ○ ○ ○

| × | 미트 첨부파일 테스트                                                                           | 3<br><sub>저장</sub>           |
|---|---------------------------------------------------------------------------------------|------------------------------|
|   | 2020년 3월 13일       -       2020년 3월 13일          ···································· |                              |
|   | 일정 세부정보 참석자 및 리소스                                                                     | 참석자 회의실                      |
| 0 | 위치 추가                                                                                 | 참석자 추가                       |
| ₽ | ♥ 행아웃 미팅 ▼ X                                                                          |                              |
|   | <mark>행아웃 미팅 통화 참여하기</mark><br>meet.google.com/jro-ztit-vck                           |                              |
| ¢ | 알림 추가                                                                                 | * 캘린더를 표시할 수 없습니다. ⑦         |
|   | poi7@ajou.ac.kr 🛛 🛑 👻                                                                 | 참석자 권한                       |
| Ċ | 한가함 · 기본공개설정 · ⑦<br>크리하여 파인 처브하기                                                      | 실성 수성 ✓ 다른 사용자 초대 ★ 성지 명이 되고 |
| = |                                                                                       | ♥ 심직사 영년 모기                  |
|   | ☞ 아주Bb 첫걸 ×                                                                           | -                            |
|   |                                                                                       |                              |

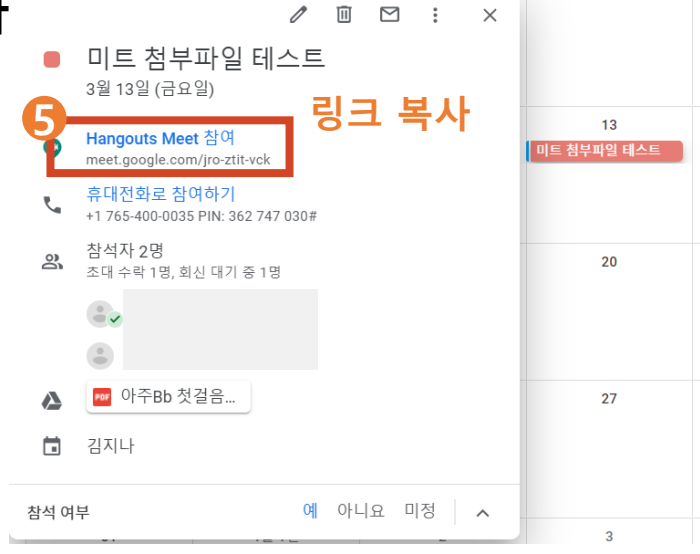

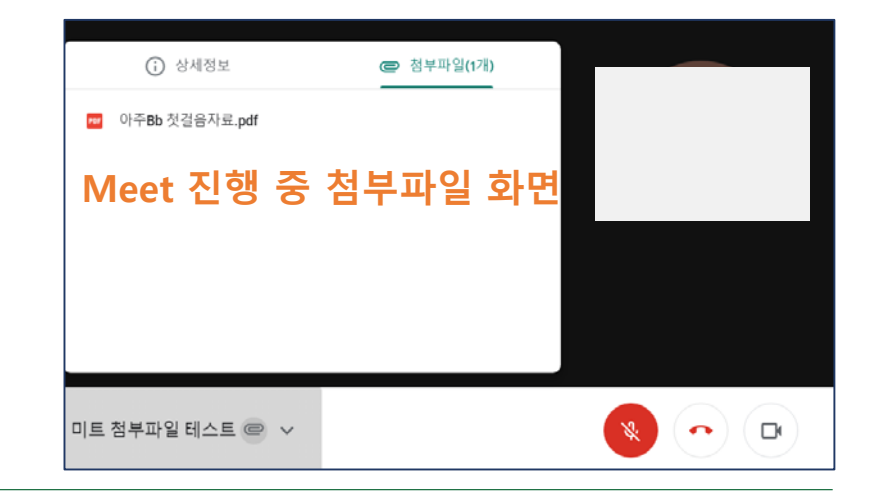

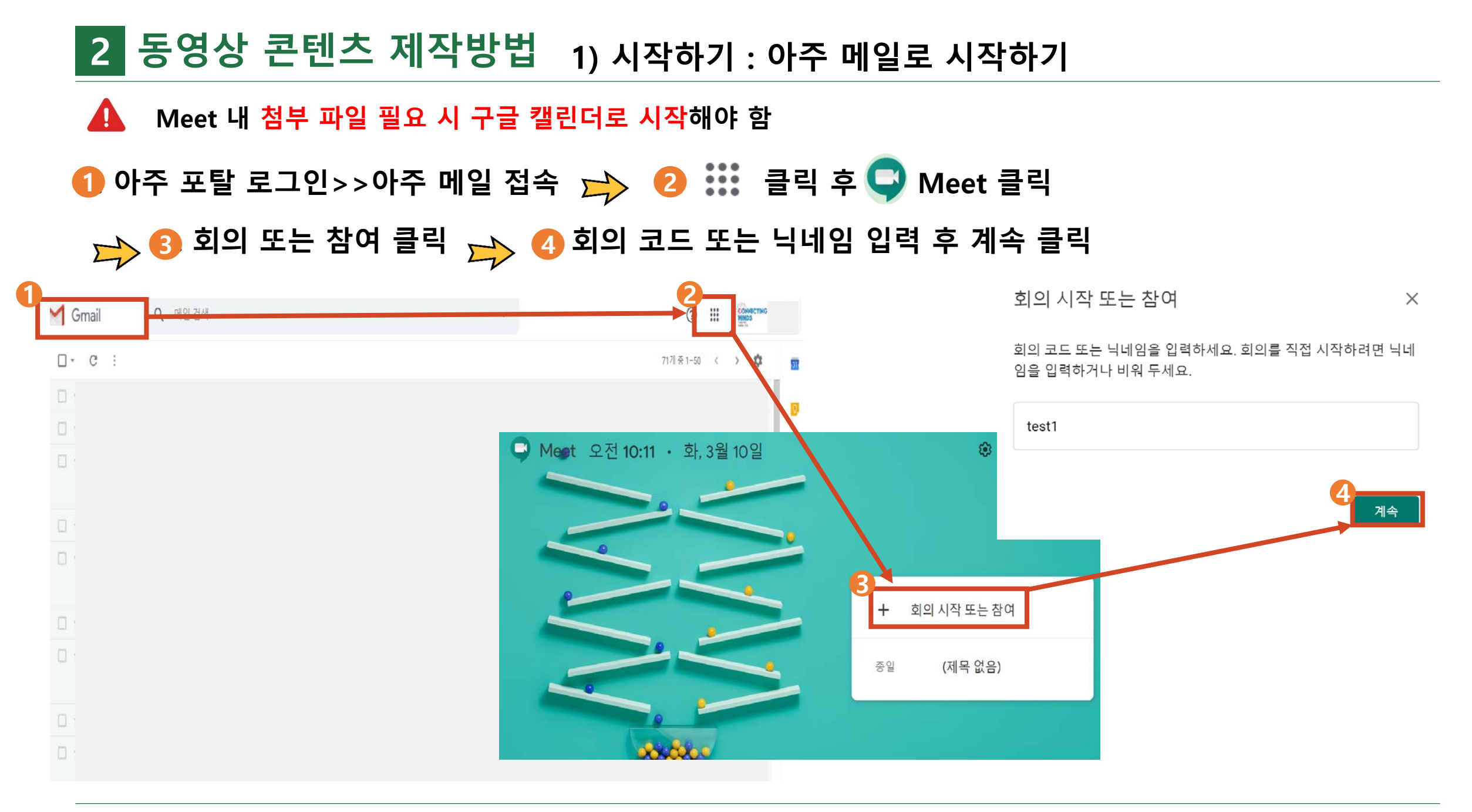

#### 2 동영상 콘텐츠 제작방법 2) 기본 구성

#### ①오디오/비디오 ON, OFF ⇒ 2 [회의 참여] 클릭 ⇒ 6 참여 정보 복사하기

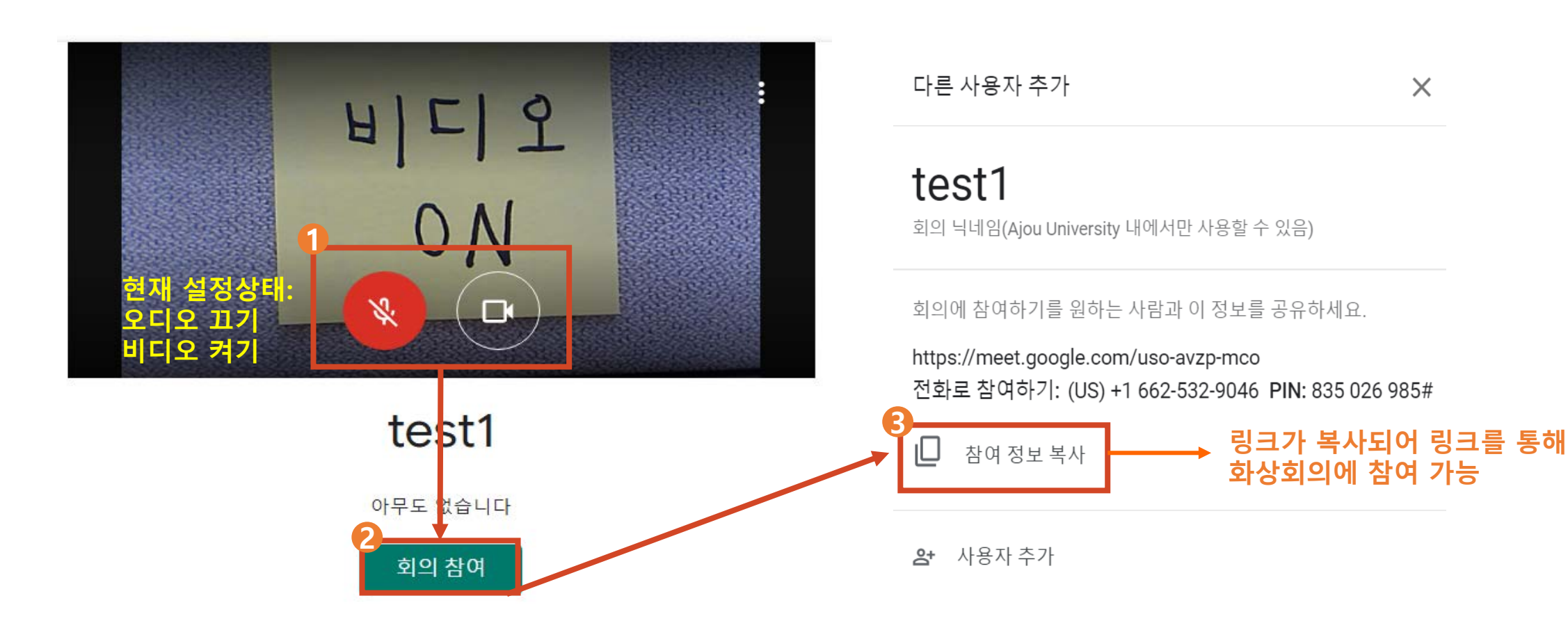

Х

#### 2 동영상 콘텐츠 제작방법 2) 기본 구성

• 화면 구성

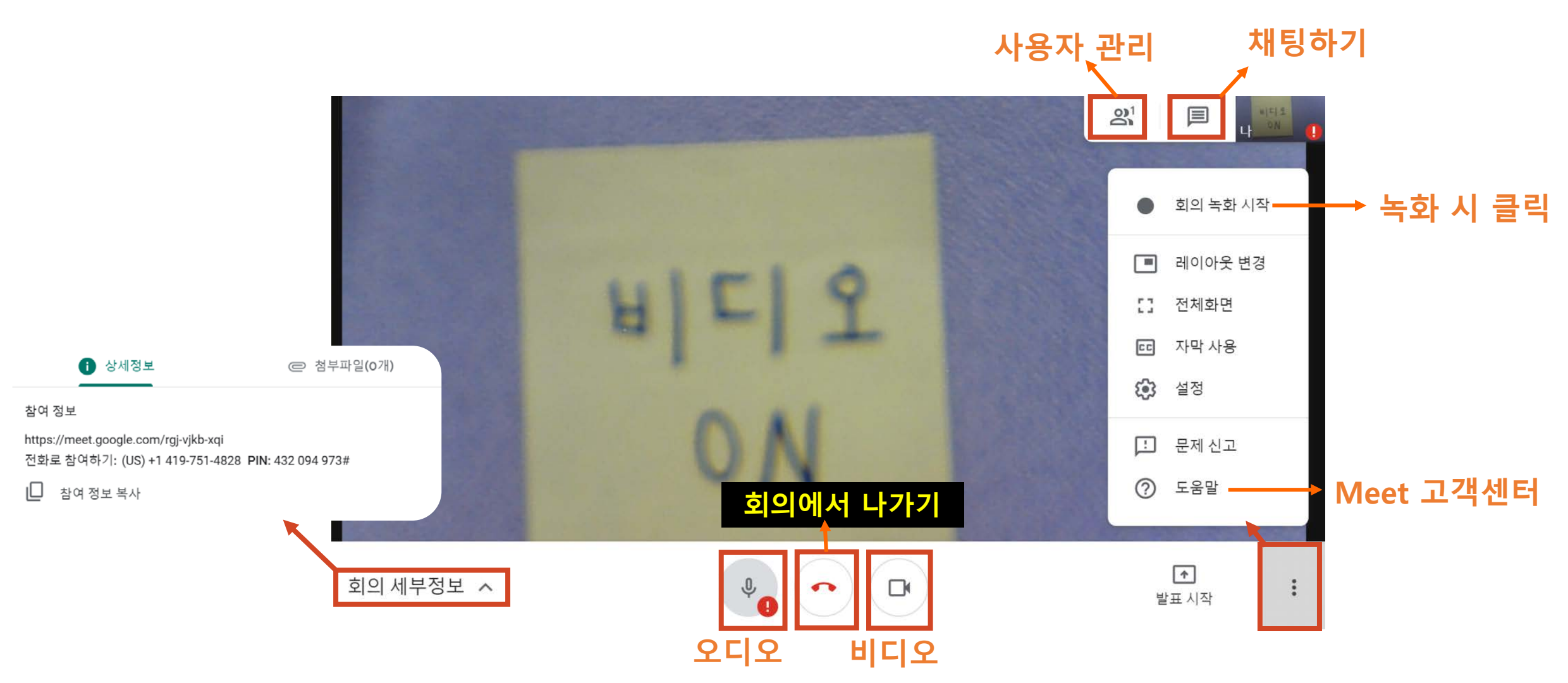

#### 2 동영상 콘텐츠 제작방법 2) 기본 구성

1 강의 종료 시 🕋 선택하여 종료

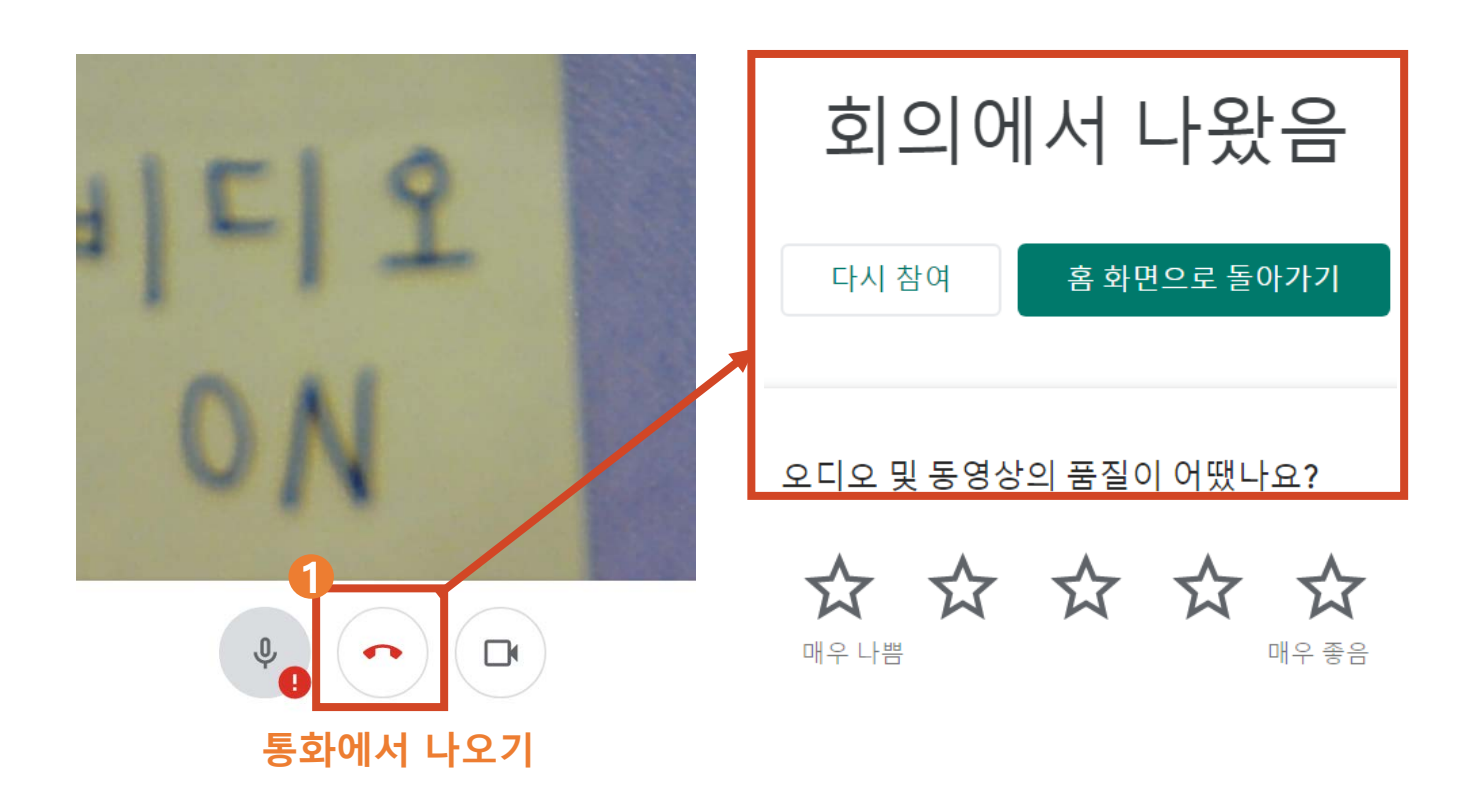

#### 2 동영상 콘텐츠 제작방법 3) 강의활용하기 : 참여자 관리

1 🚦 클릭 📂 2 사람아이콘 클릭 📂 🚯 회의 참여자 목록 확인 및 관리하기

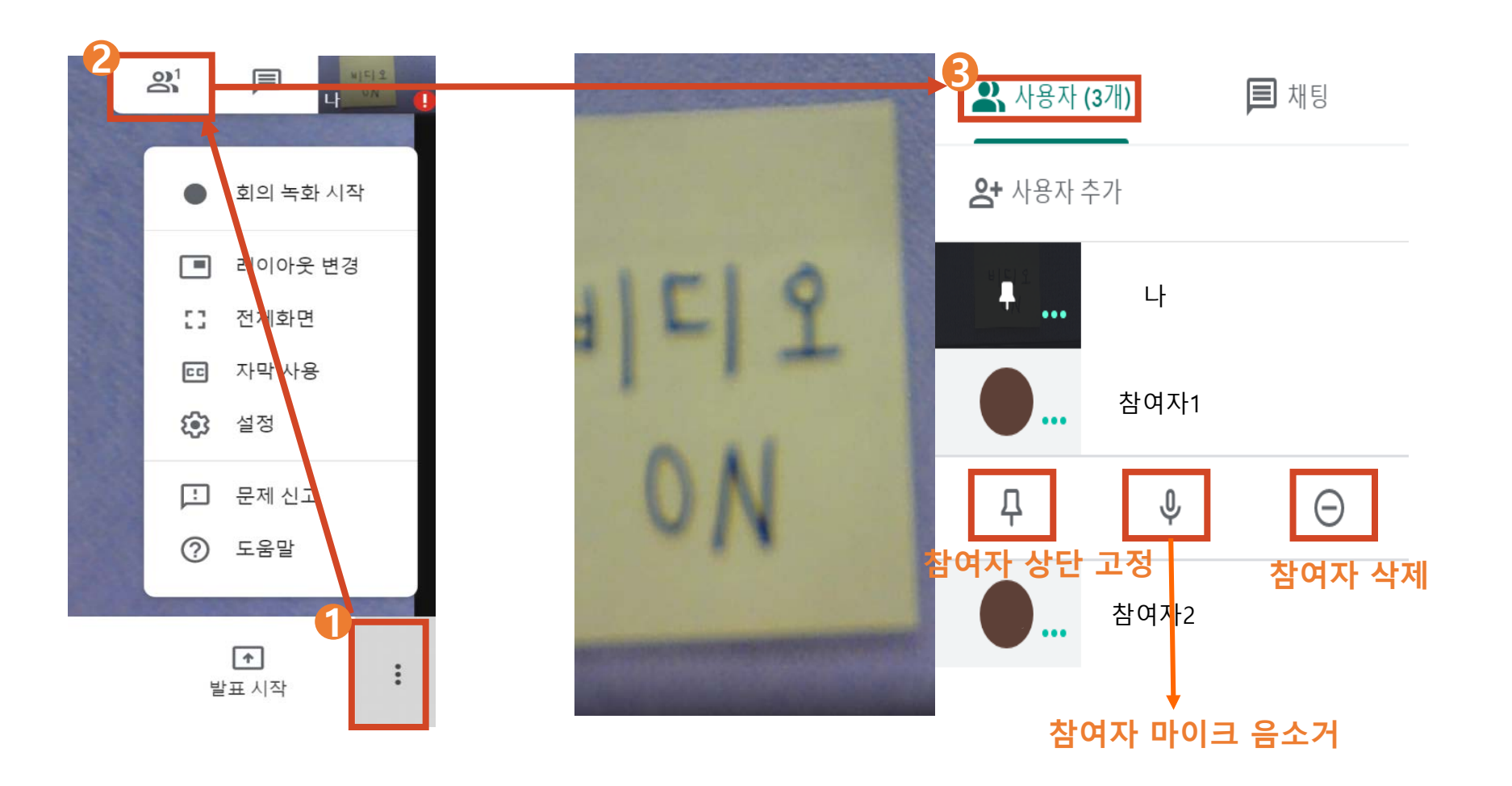

#### 2 동영상 콘텐츠 제작방법 3) 강의활용하기 : 채팅 하기

• 채팅 하기

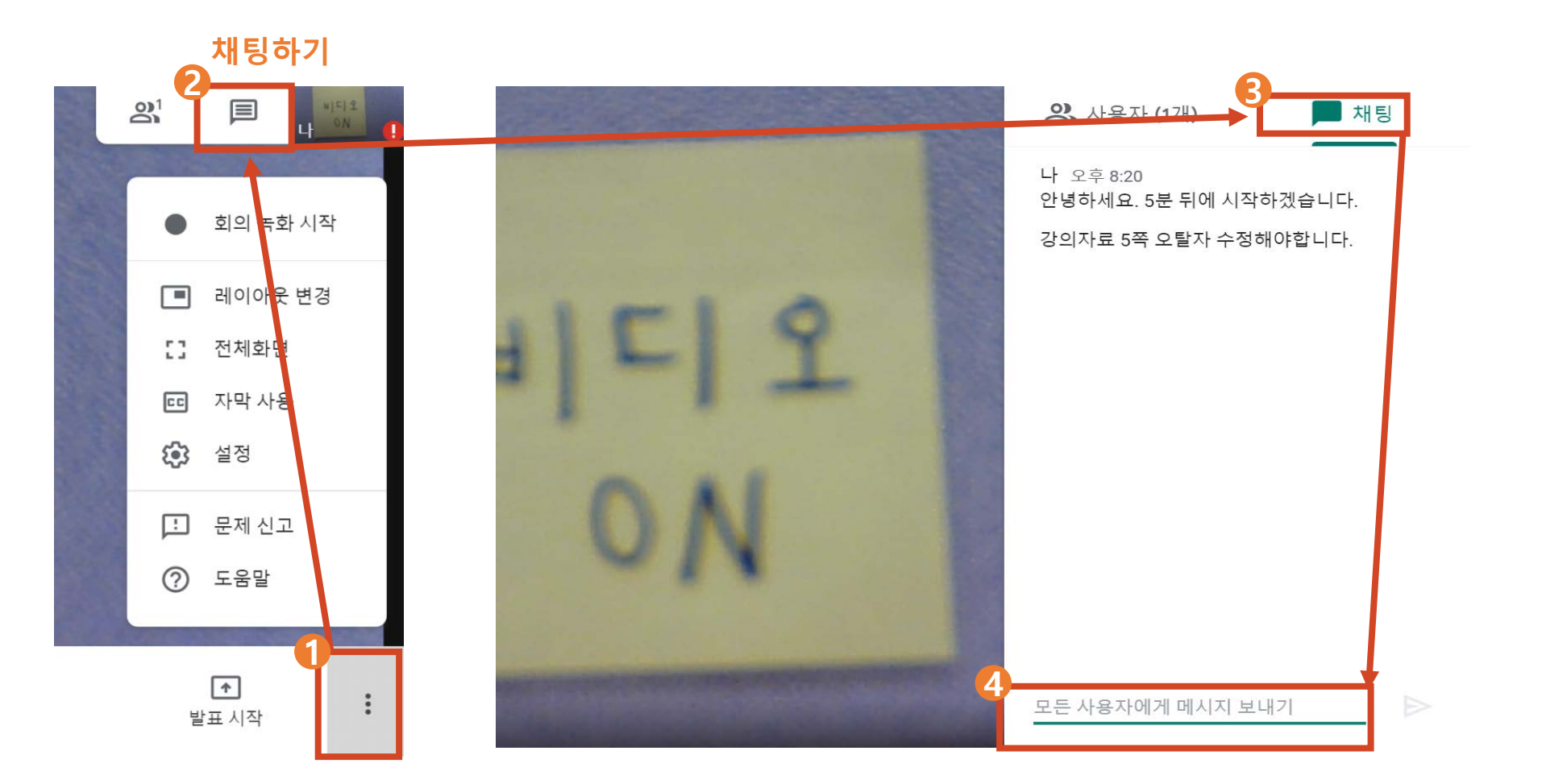

#### 2 동영상 콘텐츠 제작방법 3) 강의활용하기 : 발표 하기

### [발표시작] 클릭>>내 전체화면 또는 창 클릭 ⇒ 2 공유를 원하는 화면을 선택 ⇒ ③[공유] 선택 ⇒ ④ 발표를 모두 마친 후 [발표 중지하기] 선택

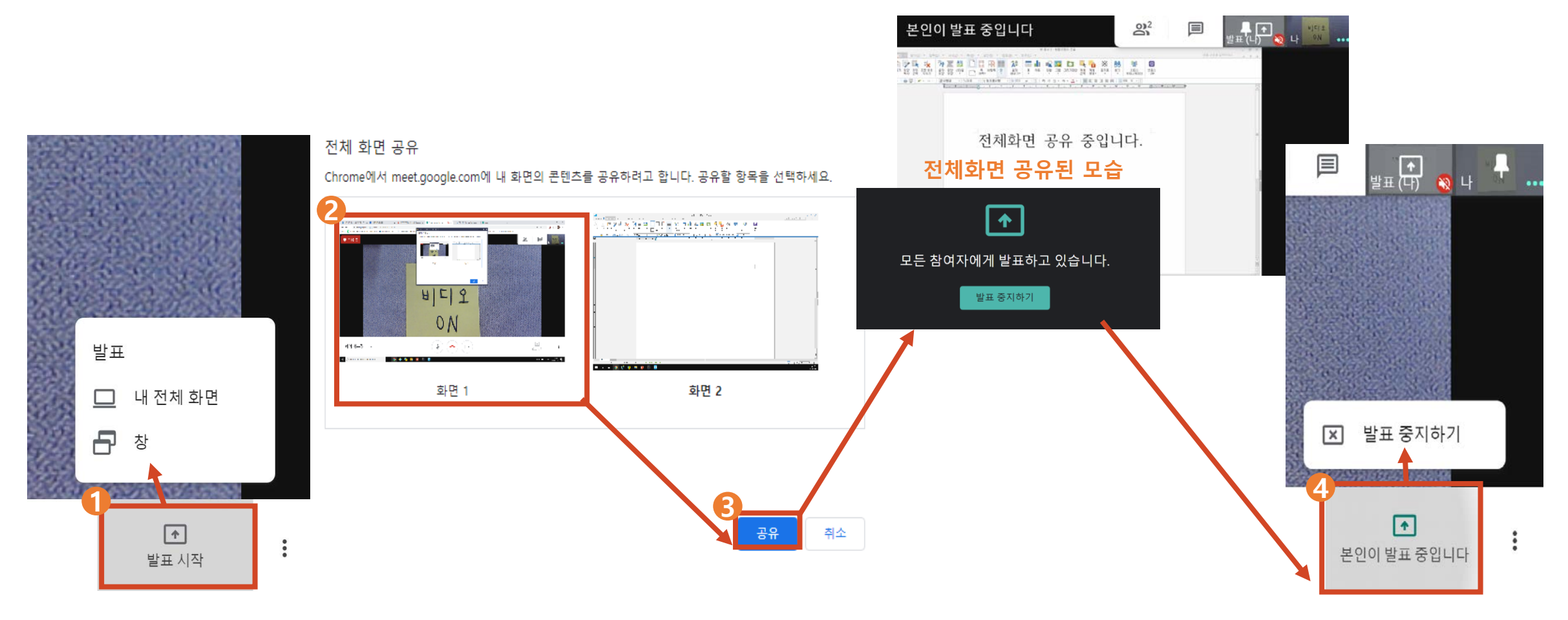

#### 2 동영상 콘텐츠 제작방법 3) 강의활용하기 : 레이아웃변경

• 레이아웃 변경

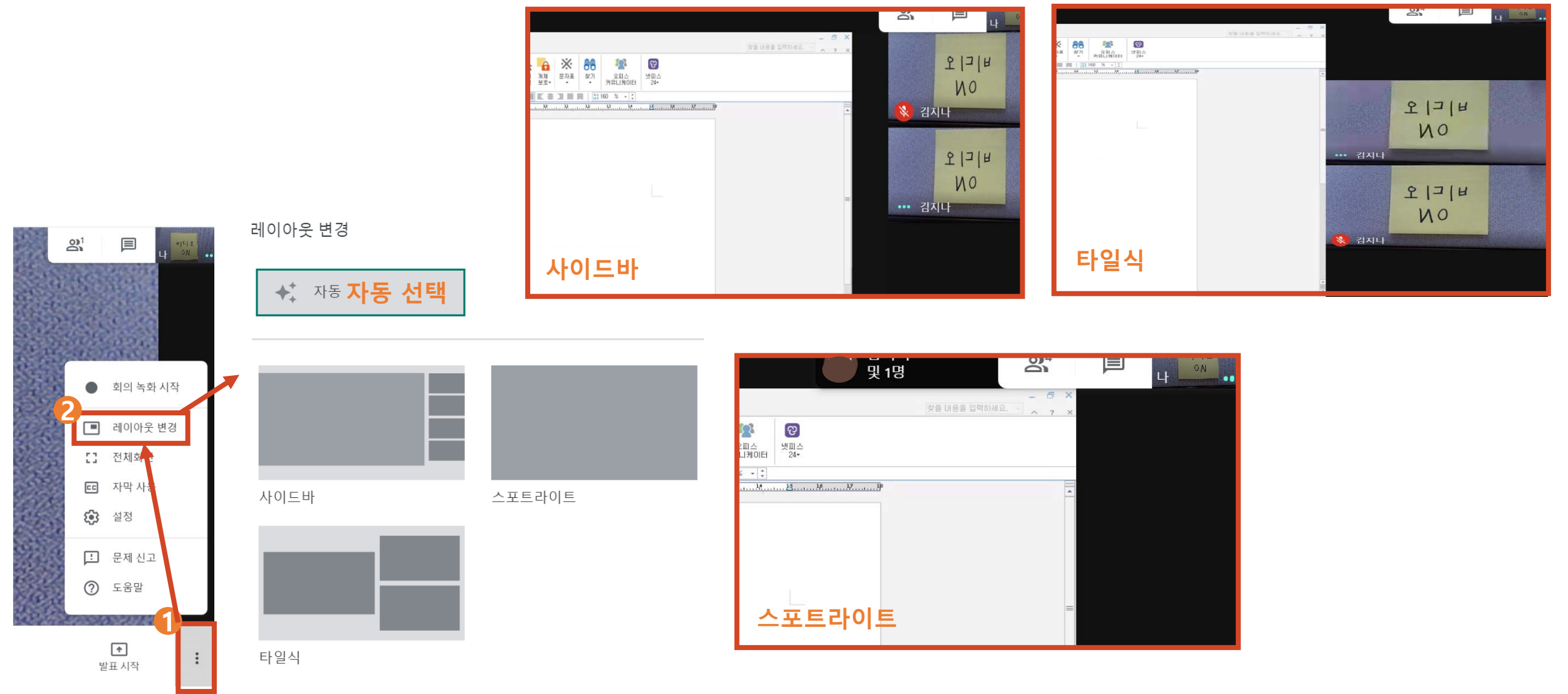

#### 2 동영상 콘텐츠 제작방법 3) 강의활용하기 : 전체 화면

• 전체 화면

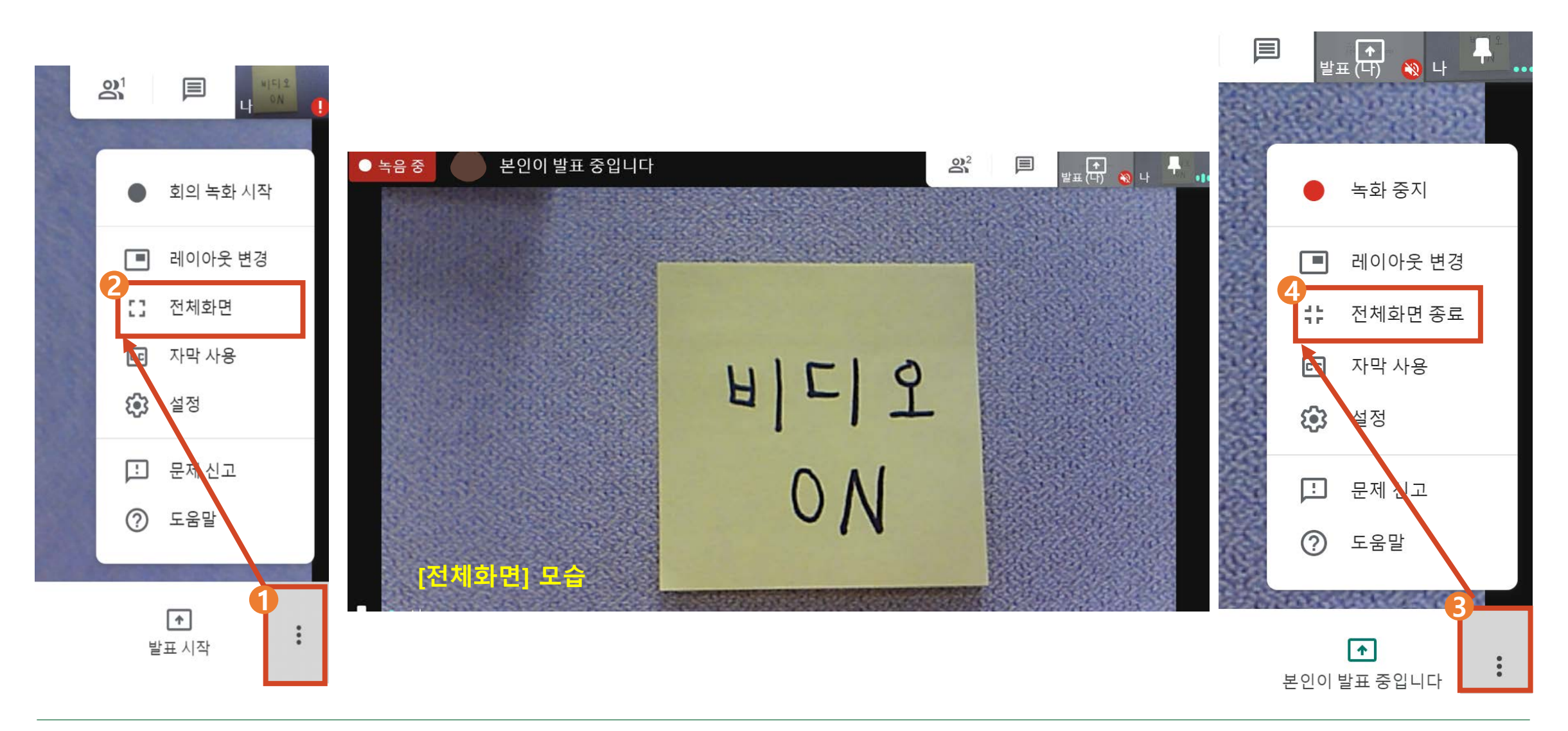

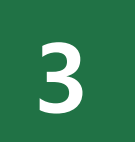

### 구글 MEET 녹화하기

- 1) 녹화 방법
- 2) 녹화 콘텐츠 확인 (다운로드, 링크 복사)

#### 3 동영상 콘텐츠 녹화하기 1) 녹화방법

በ 🚦 선택 🛛 🖈 🕗 [회의 녹화 시작] 선택 🏳 🚯 [수락] 선택 🆈 🕢 녹화 종료 시 [녹화 중지] 선택

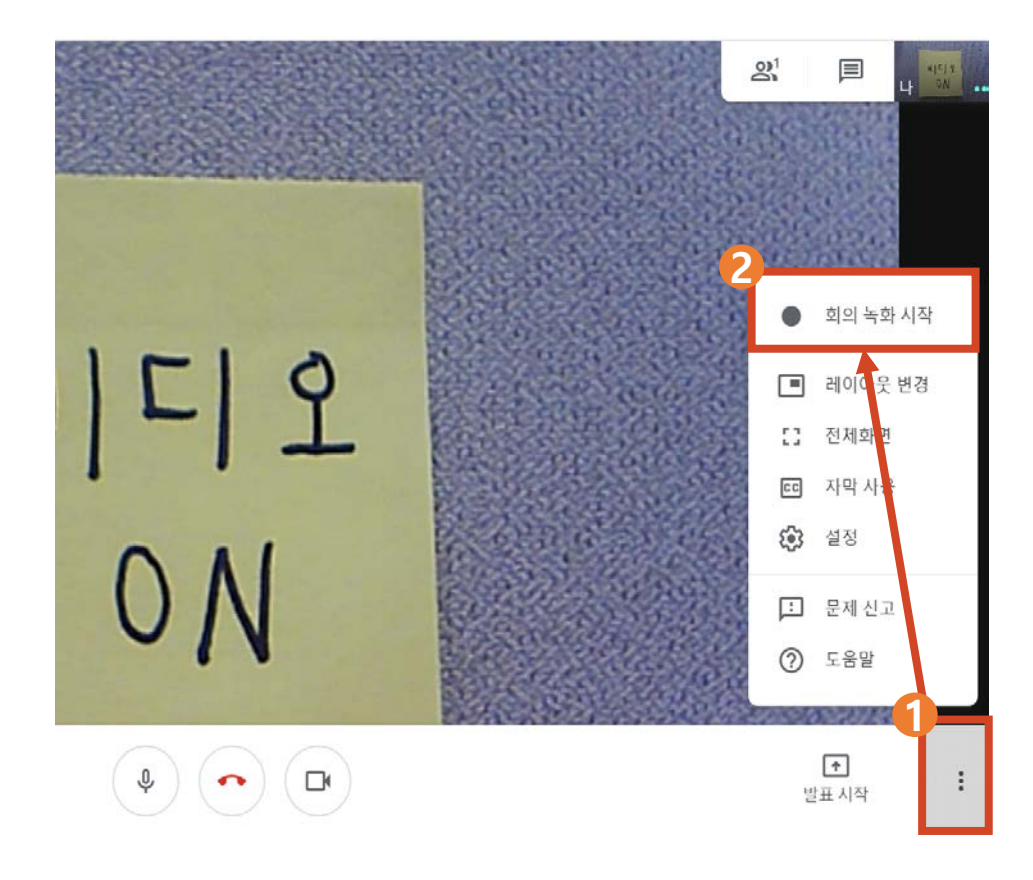

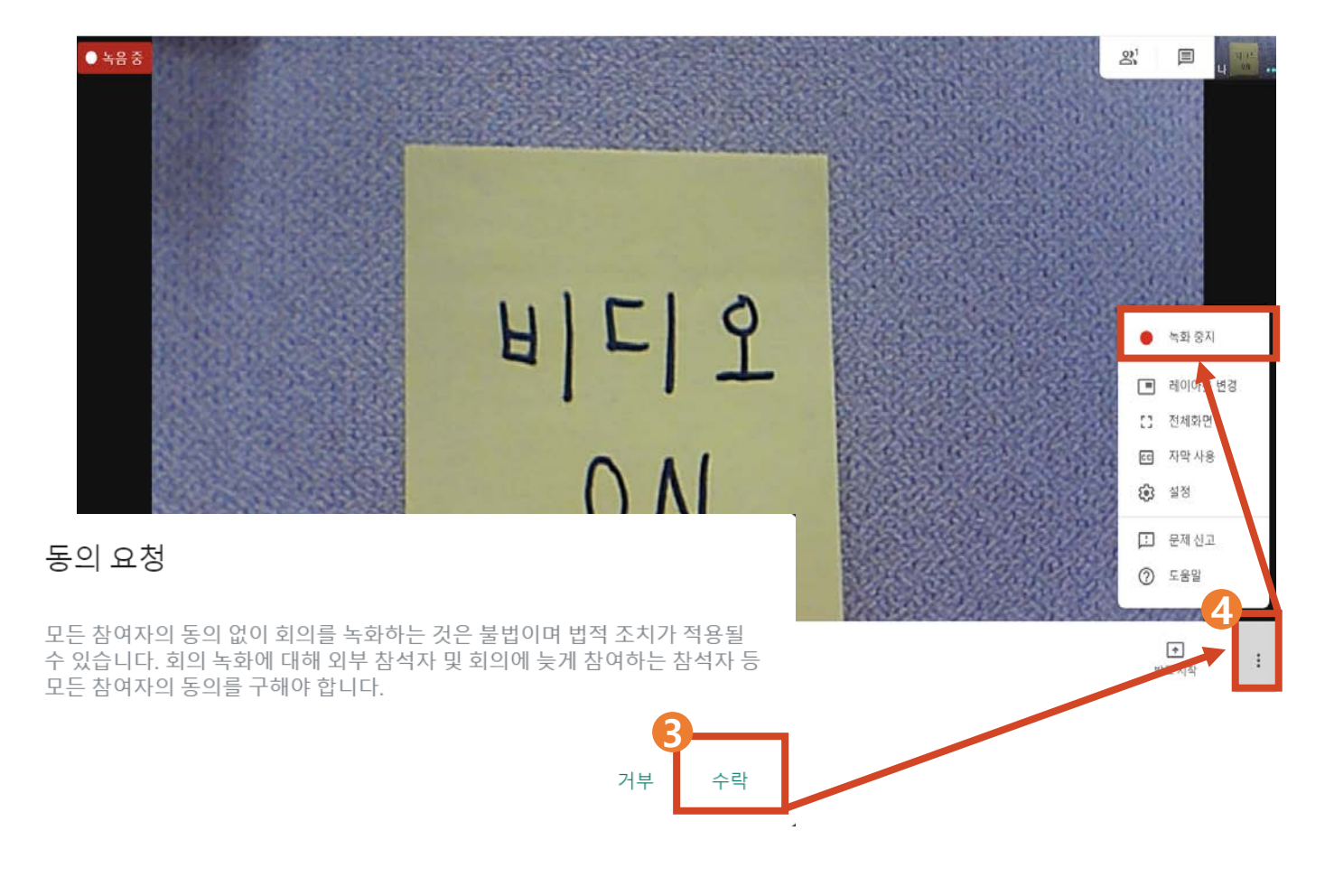

#### 3 동영상 콘텐츠 녹화하기 2) 녹화물 확인

#### 🚹 강의 종료 후 아주 메일 접속 🖈 🕗 녹화 업로드 완료 메일 확인 🆈 🚯 [드라이브에서 열기] 선택

| 1-      |          |    |               |                 |                                             |                                              |                                             |                      |                                  |                           |
|---------|----------|----|---------------|-----------------|---------------------------------------------|----------------------------------------------|---------------------------------------------|----------------------|----------------------------------|---------------------------|
| E       | M Gmail  |    | <b>Q</b> 메일검색 |                 |                                             | *                                            | 0                                           | ***                  | CONNECTING<br>MILLION<br>MILLION |                           |
| +       | 편지쓰기     |    | □ - C :       |                 |                                             |                                              | 100개 중 1-50                                 | <                    | › \$                             |                           |
|         | 받은편지함    | 28 |               |                 |                                             |                                              |                                             |                      | 3월 10일                           |                           |
| $\star$ | 별표편지함    |    |               |                 |                                             |                                              |                                             |                      |                                  |                           |
| C       | 다시 알림 항목 | 6  |               |                 |                                             |                                              |                                             |                      | 3월 10일                           |                           |
| $\geq$  | 보낸편지함    | 4  |               | vdv-umba-viz (  | (2020-03-09 at 16:14 GMT-7) - 녹하가 언로드되었     | 습니다 vdv-umba-v                               | viz (2020-03-09 at                          |                      | 3뮉 10억                           |                           |
|         | 임시보관함    | 17 |               | ydy unioq viz ( | no-viz (2                                   | a yay ambq i                                 | 12 (2020 00 05 dt .                         |                      | 52102                            |                           |
| • •     | רואח     |    |               | July anno       |                                             |                                              |                                             |                      |                                  |                           |
|         |          |    |               |                 | ydy-umbq-viz (2020-03-09 at 16:14           | 4 GMT-7) 받은편                                 | 지함 x                                        |                      |                                  |                           |
|         |          |    |               |                 | meet-recordings-noreply@google.com<br>나에게 ✔ |                                              |                                             |                      |                                  | 3월 10일 (화) 오전 8:20 (1일 전) |
|         |          |    |               |                 |                                             |                                              |                                             |                      |                                  |                           |
|         |          |    |               |                 | 4                                           | F화가 업로드되었습니!                                 | 다.                                          |                      |                                  |                           |
|         |          |    |               |                 |                                             | ydy-umbq-viz                                 | (2020-03-09 at 16                           | :14 GM               | 1T-7)                            |                           |
|         |          |    |               |                 | ម                                           | 드라이브에서 옅기                                    |                                             |                      |                                  |                           |
|         |          |    |               |                 | Goog                                        | le 드라이브: 모든 파일을                              | 어느 기기에서나 바로 사용                              | 응할 수 있습              | 습니다.                             |                           |
|         |          |    |               |                 | Goog<br>행아                                  | le LLC, 1600 Amphitheatr<br>웃 Meet에서 녹화가 시작되 | re Parkway, Mountain Viev<br>티었으므로 이 이메일이 전 | w, CA 9404<br>[송되었습니 | 43, USA<br>니다.                   |                           |
|         |          |    |               |                 |                                             |                                              |                                             |                      |                                  |                           |

#### 3 동영상 콘텐츠 녹화하기 2) 녹화물 확인

• 다운로드 하기 : MP4로 다운로드 됨

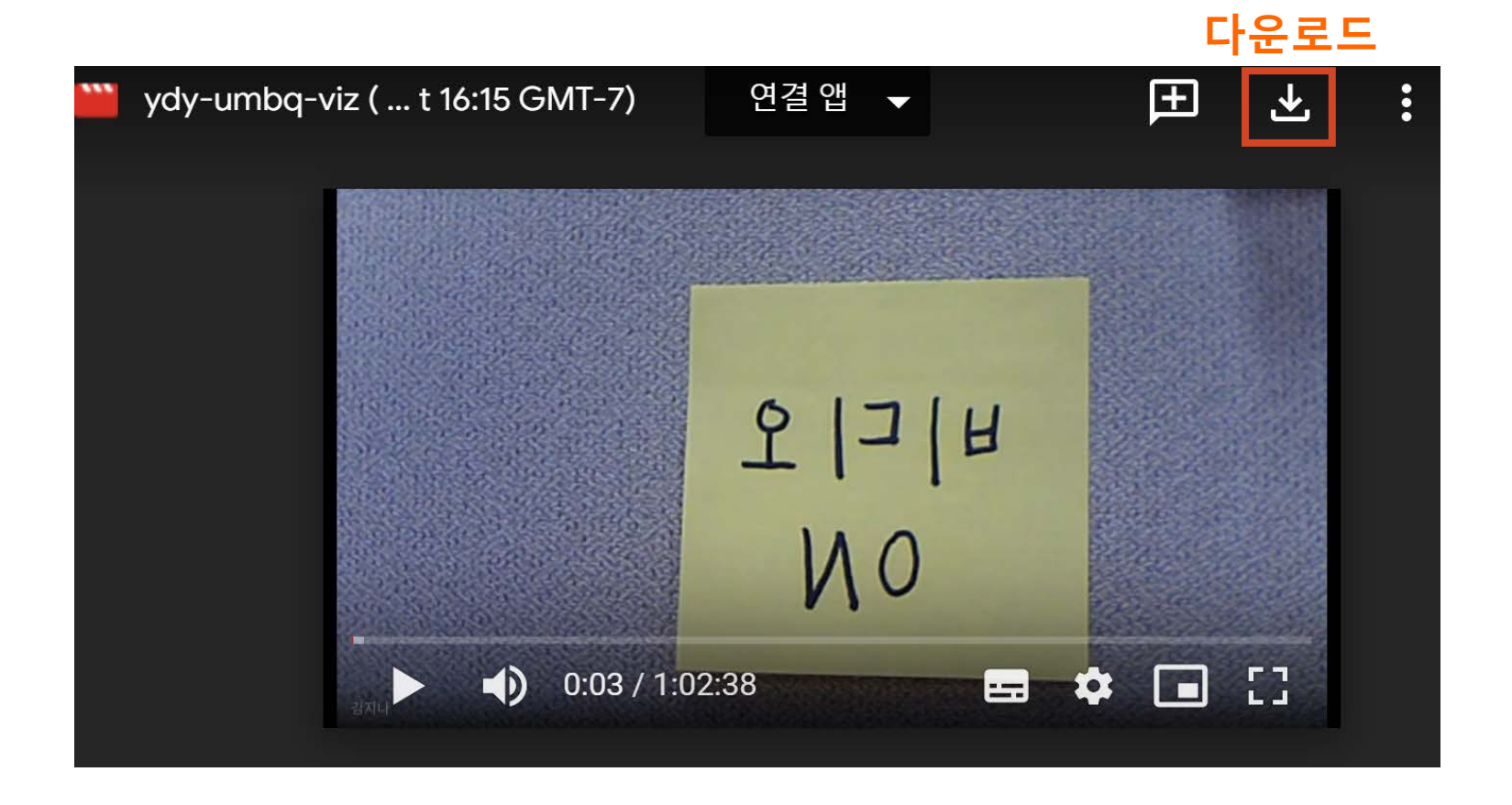

#### 3 동영상 콘텐츠 녹화하기 2) 녹화물 확인 – 링크 복사

1 월선택 후 [공유] 선택하기 📂 2 공유 가능한 링크 가져오기 📂 3 링크 복사 📂 4 완료

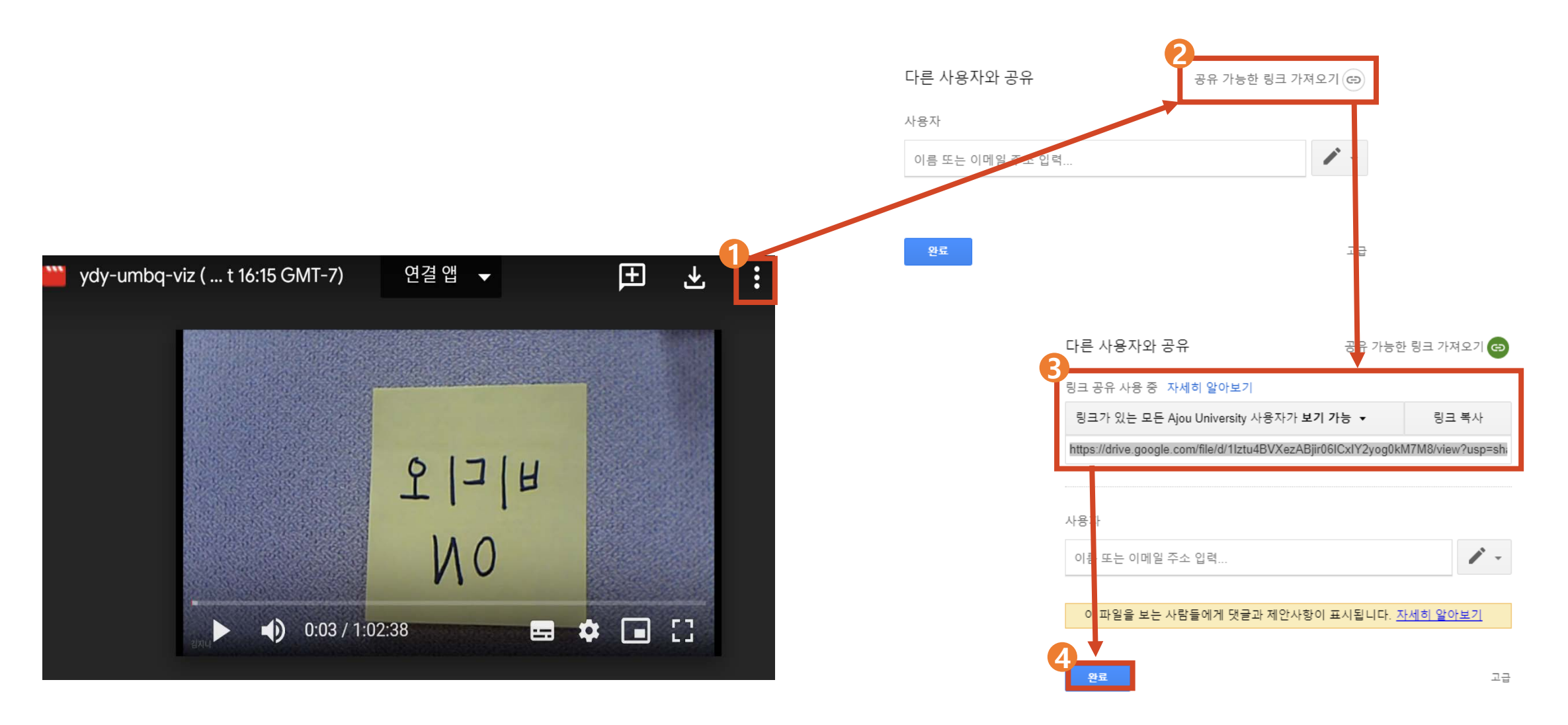

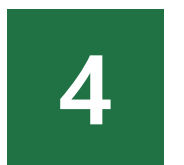

### 구글 MEET 녹화 콘텐츠 업로드

- 1) 폴더 생성 방법
- 2) 콘텐츠 생성 방법
- 3) 콘텐츠 업로드 방법
- 4) 출석설정방법
- 5) 유의사항

#### 4 구글 MEET 녹화 콘텐츠 업로드 1) 폴더 생성 방법

🔔 폴더가 생성되어 있어야만 영상에 **출석 설정을 할 수 있습니다. 폴더 생성 시, 폴더명에 반드시 '숫자'가 포함되어야 함** 

❶ 아주Bb 접속>>해당 과목 입장>>[강의노트]클릭 📂 🕗 상단의 [콘텐츠 생성]

📂 🚯 [폴더]를 선택하여 영상을 넣을 폴더 생성 📂 🕢 폴더 이름 설정(🛕 반드시 숫자필수)

📂 🕞 옵션 설정 후 확인 클릭>>폴더 생성완료

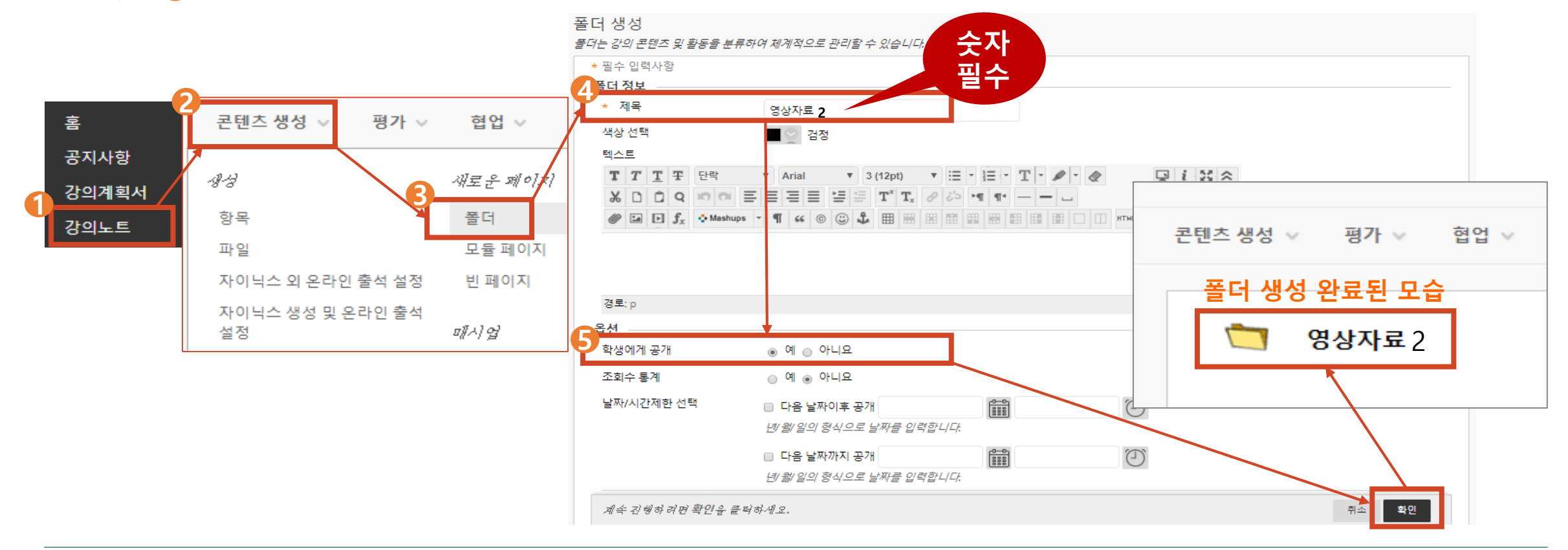

#### 4 구글 MEET 녹화 콘텐츠 업로드 2) 콘텐츠 생성 방법

● 23쪽에서 생성된 폴더를 클릭 📂 🕗 상단의 [콘텐츠 생성] 📂 🕄 [자이닉스 생성 및 온라인 출석 설정]

☞ ❹ 상단의 [자이닉스컨텐츠 가져오기]를 클릭

⑦ 사용자 언어 환경에 따라 [자이닉스 생성 및 온라인 출석 설정] 대신 [온라인 출석 모듈]이 있을 수 있음

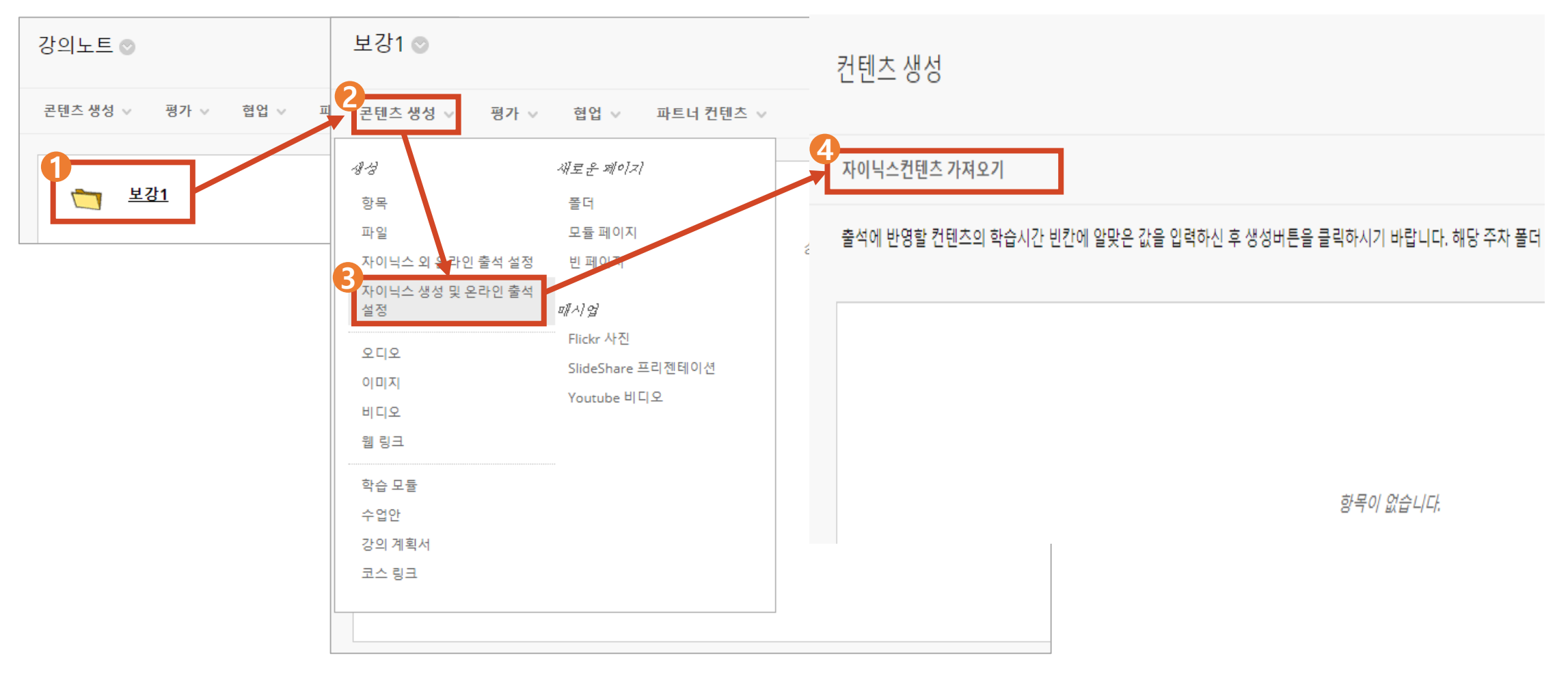

#### 4 구글 MEET 녹화 콘텐츠 업로드 3) 콘텐츠 업로드 방법

#### ① [콘텐츠 등록] ⇒ ② [동영상 업로드] ⇒ ⑧ [동영상 업로드] 클릭

🖈 🕗 업로드할 파일 클릭 🖈 😏 열기

🛕 업로드 소요시간: 30분 촬영 기준 업로드 시간은 약 3분 이내이며, 업로드 후 변환 시간은 약 10분 정도 소요

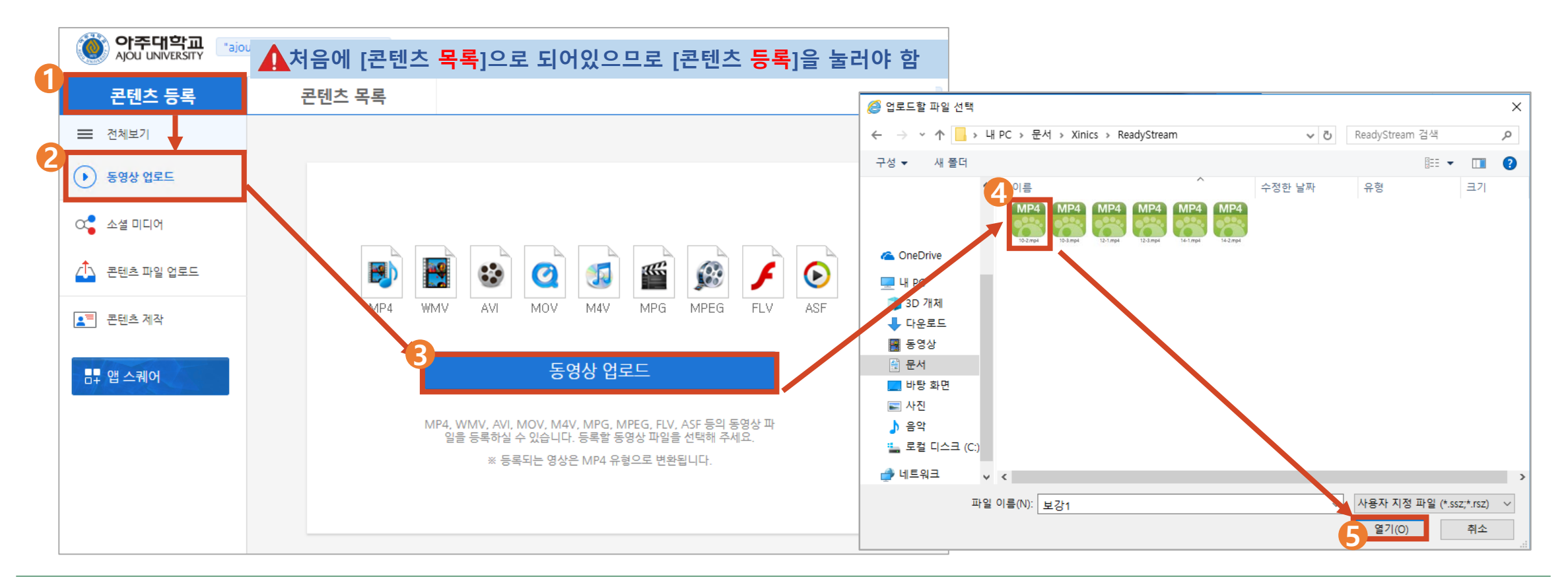

#### 4 구글 MEET 녹화 콘텐츠 업로드 3) 콘텐츠 업로드

### ● 등록이 완료되면 [완료]를 클릭 ➡> ● 상단의 [콘텐츠 목록] ➡> ● 등록된 영상을 선택한 후 □ ○ ④ [선택]을 클릭

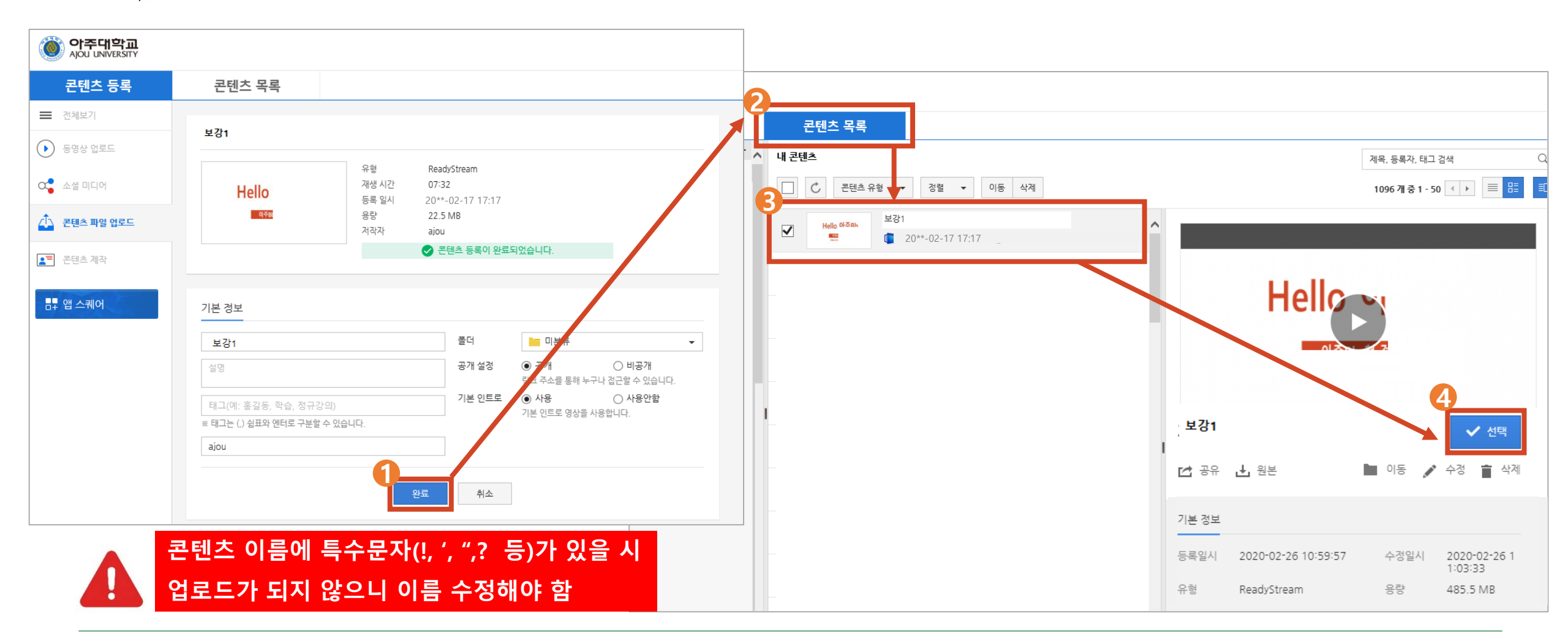

#### 4 구글 MEET 녹화 콘텐츠 업로드 3) 콘텐츠 업로드

### ● 출석인정기간 설정 ⇒ 2 학습인정 시간 설정 ⇒ 8 설정한 해당 강의의 체크박스에 체크 ⇒ 4 [생성]을 클릭 >> 콘텐츠 등록 및 출석설정 완료

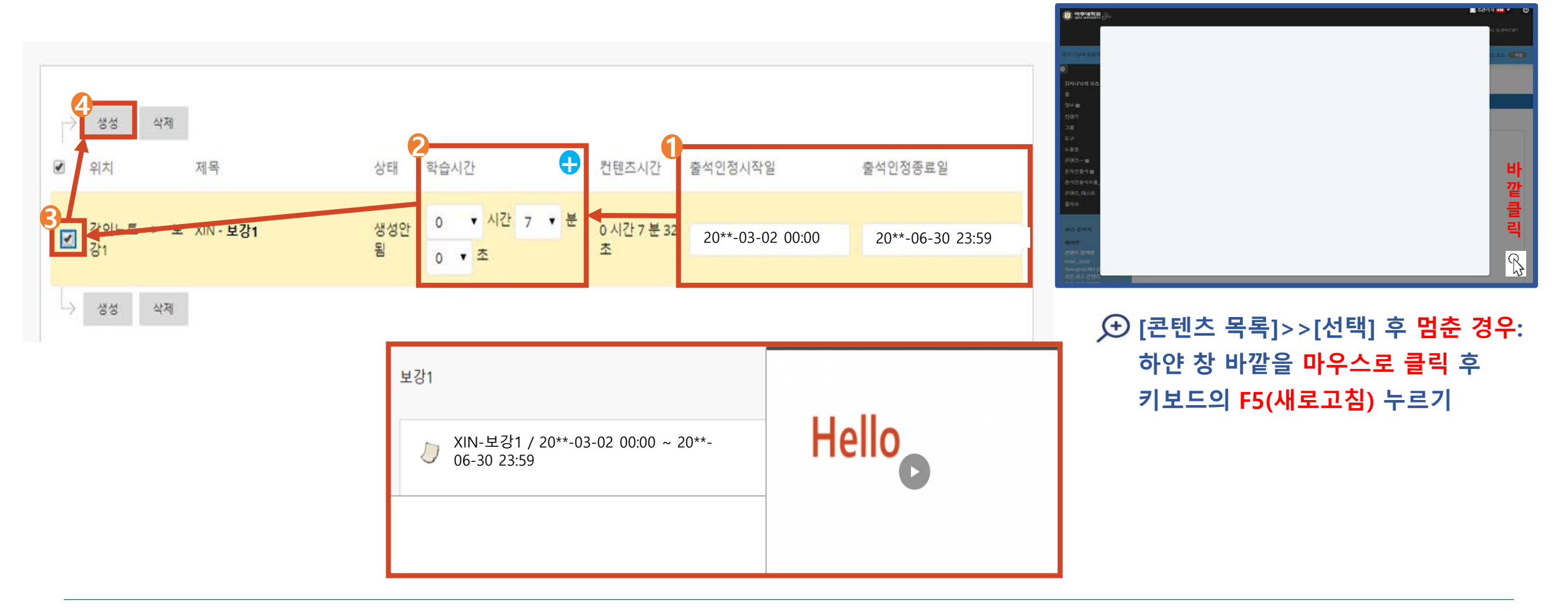

#### 4 구글 MEET 녹화 콘텐츠 업로드 3) 콘텐츠 업로드 – 학생 화면 보기

#### ● 학생 미리보기 및 편집 모드

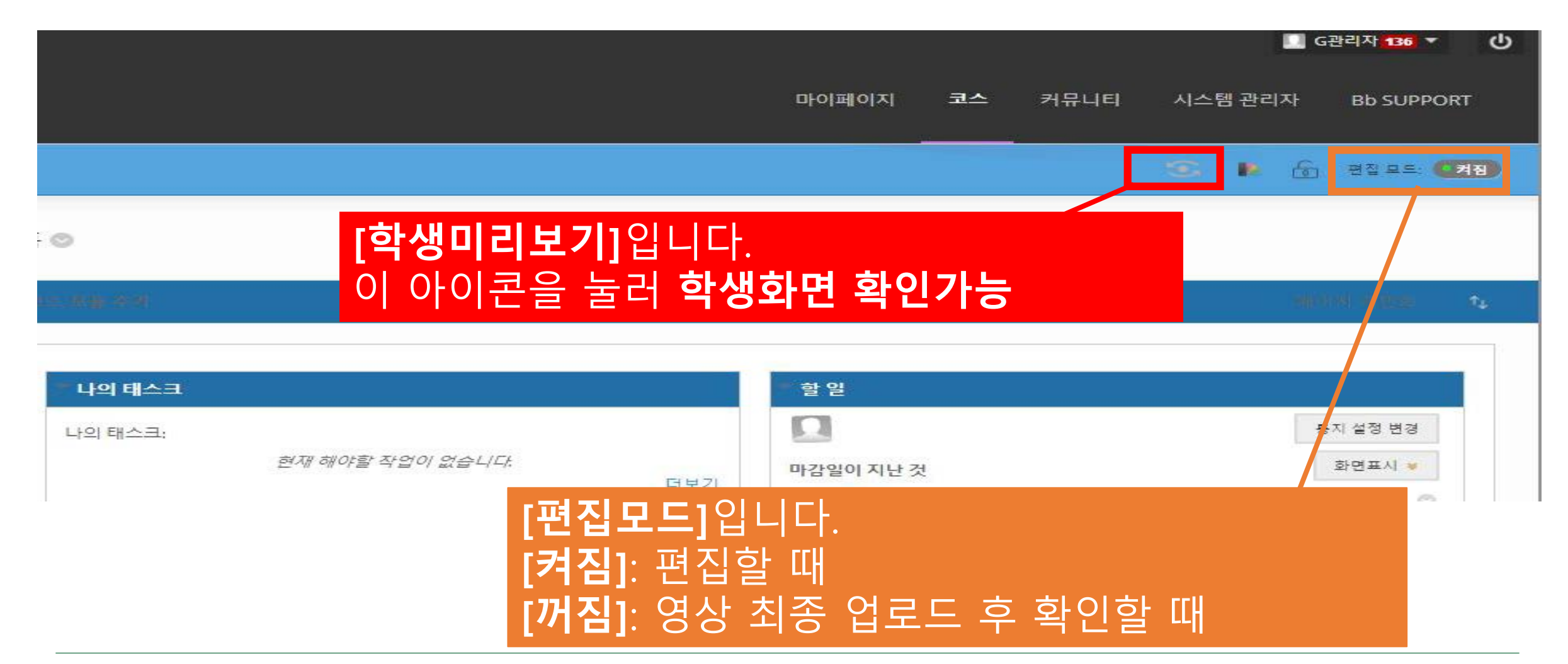

#### 4 구글 MEET 녹화 콘텐츠 업로드 4) 출석설정방법

#### 강의 업로드 후

기존 강의의 출석 설정을 수정 하고 싶은 경우

# ① 23쪽에서 생성한 폴더 클릭>>상단의 콘텐츠 생성>>자이닉스 생성 및 온라인 출석 설정 ◇ 출석인정기간 설정 ◇ ⑤ 학습인정 시간 설정 ◇ ④ 설정한 해당 강의의 체크박스에 체크 ◇ ⑤ [생성]을 클릭 >> 콘텐츠 등록 및 출석설정 완료

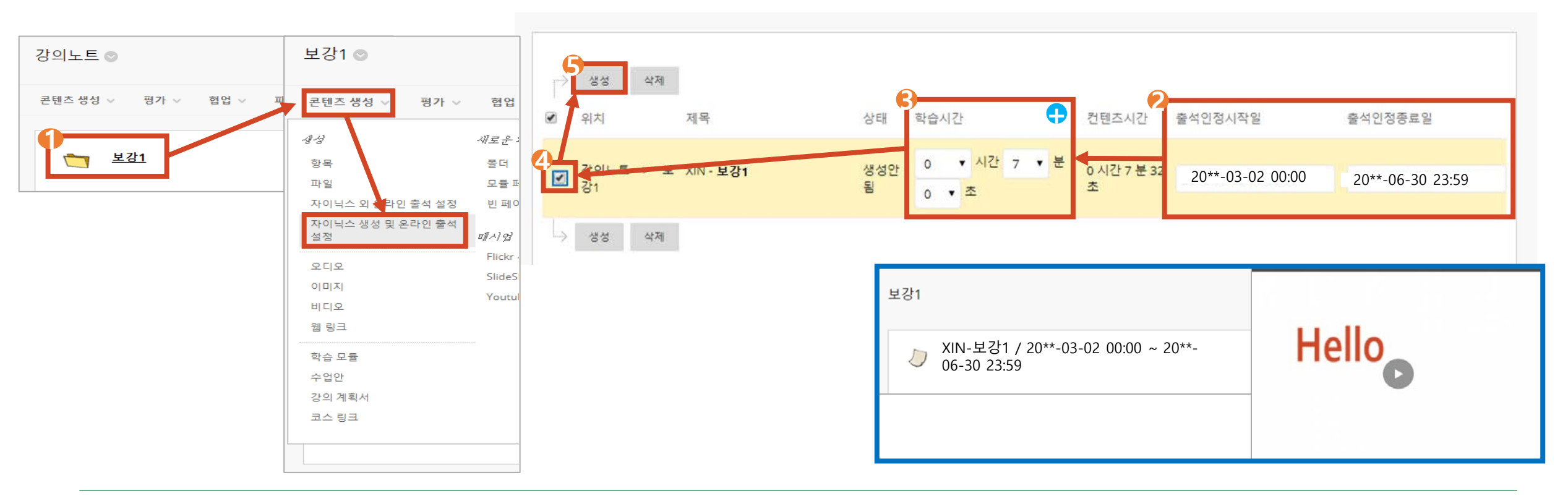

#### 4 구글 MEET 녹화 콘텐츠 업로드 5) 유의사항

• 학습시간 설정에 따른 적용 안내

| P | 생성 삭제                  |          |                       |                  |                  |
|---|------------------------|----------|-----------------------|------------------|------------------|
|   | 위치 제목                  | 상태       | 학습시간                  | 컨텐츠시간 출석인정시작일    | 출석인정종료일          |
| • | 강의노트 > 보 XIN·보강1<br>강1 | 생성인<br>됨 | 0 ▼ 시간 7 ▼ 분<br>0 ▼ 조 | 0 시간 7 분 32<br>초 | 20**-06-30 23:59 |

- 학습시간 설정 시간만큼 수강을 해야 출석이 인정 됨
- 출결과 관계없이 자유롭게 수강을 하도록 설정하려면, 학습시간을 '1초'만 선택한 후 생성
- 학습시간 설정 시간만큼 수강 한 후 해당 강의를 재클릭하여 수강하면 학생이 원하는
   영상 구간 선택(건너뛰기) 기능이 가능함
- · 출석 시간 설정 시 모바일로 시청하는 학생들을 위해 학습시간을 콘텐츠 시간보다
   2분 짧게 설정이 필요함 (ex. 50분 -> 48분으로 설정)

#### 4 구글 MEET 녹화 콘텐츠 업로드 5) 유의사항

collab-recording (1)

스트리밍 화면

C = D & C B B

#### • 콘텐츠 업로드 시 유형별 다운로드 유무

| 콘텐츠 유형                | 다운로드 유무      |
|-----------------------|--------------|
| 파일                    | 0            |
| 비디오                   | Ο            |
| 웹 링크                  | Ο            |
| 과제                    | 0            |
| 자이닉스 생성 및<br>온라인 출석설정 | X (스트리밍만 가능) |

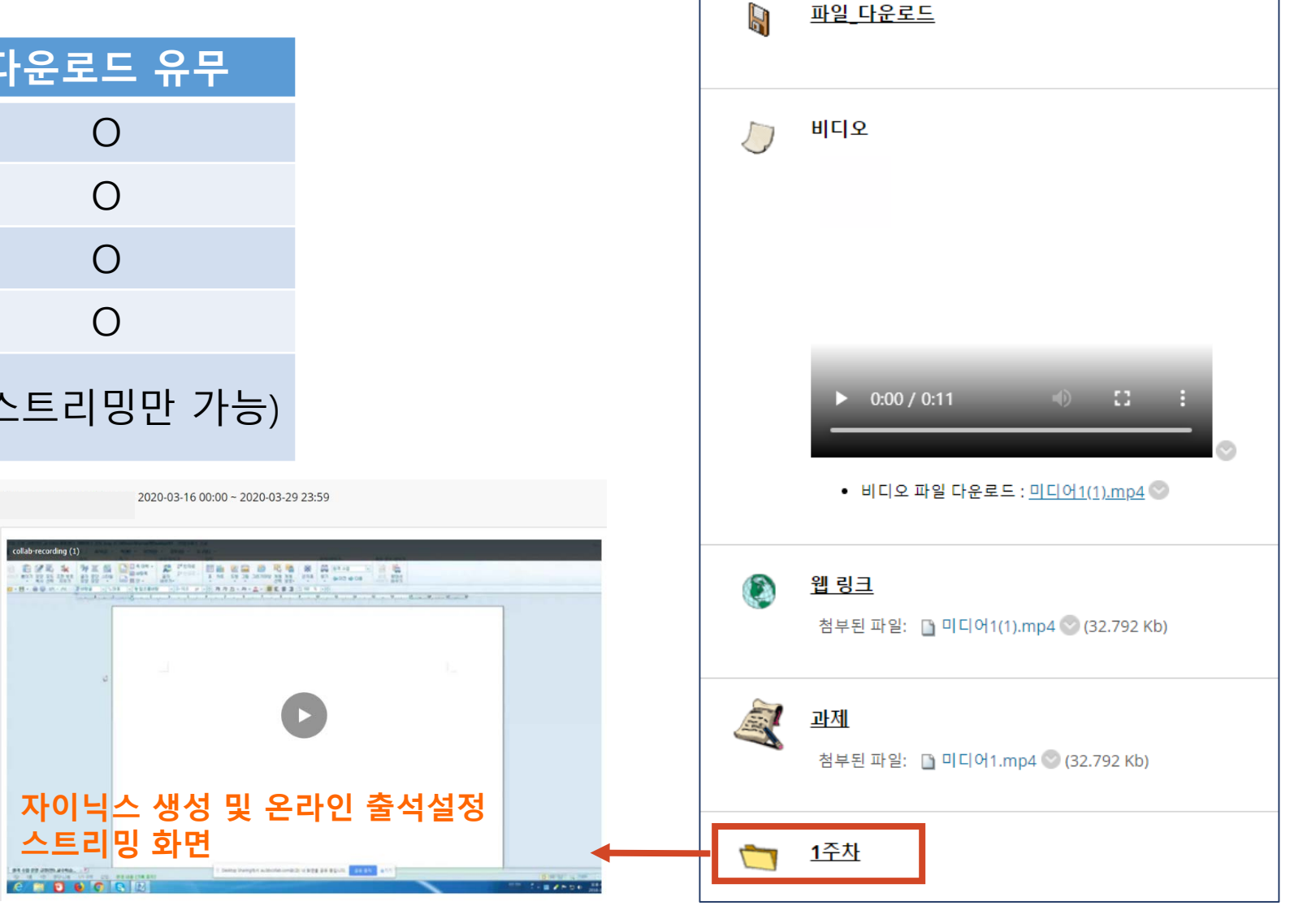